# Business Manager **User Manual**

## How to Register Business Manager

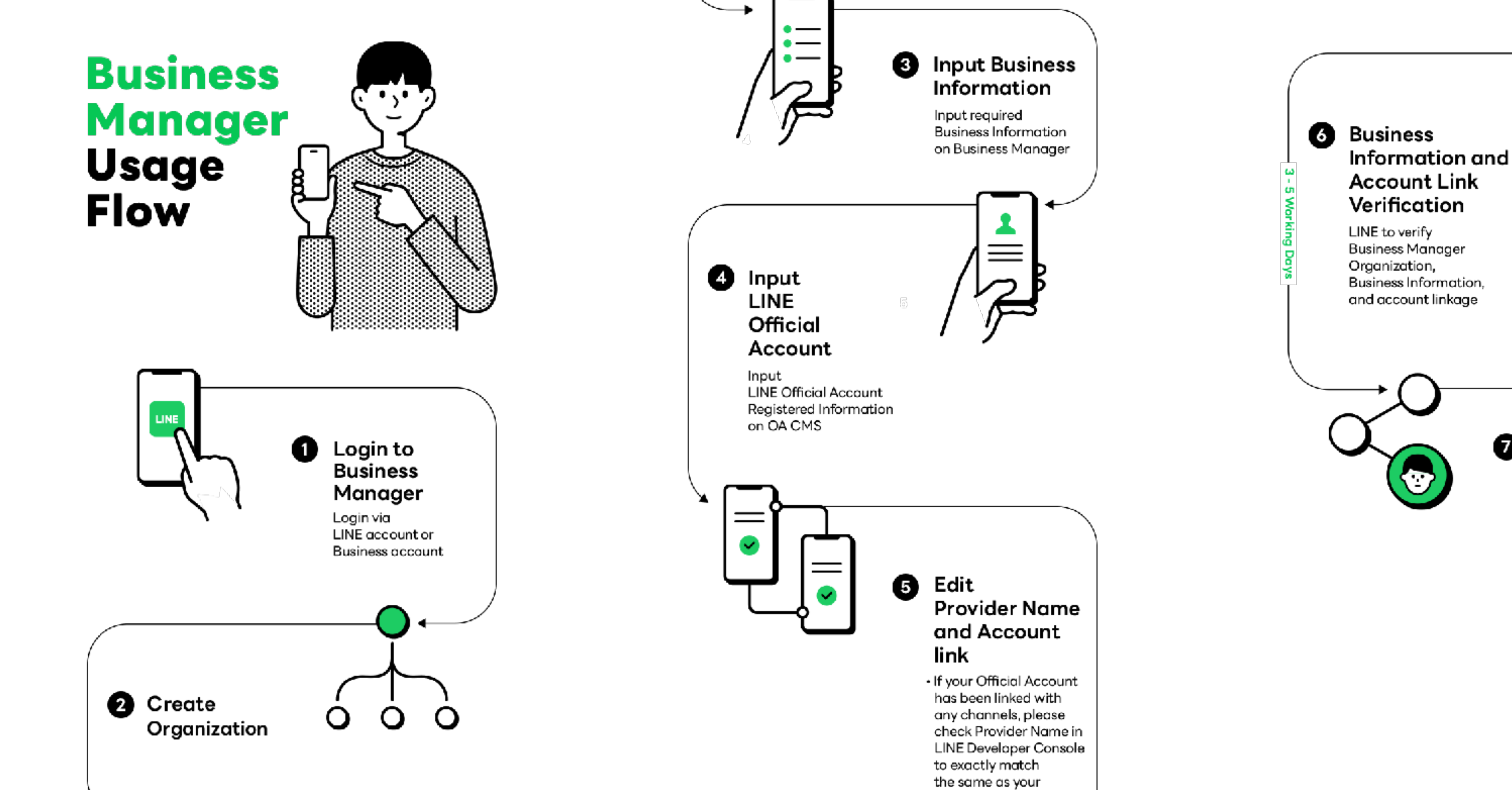

**LINE for Business** 

company name and **Business Manager** 

Organization

LINE Ads

 Link account from Official Accounts or

## • +▲ Ø Share / Create Audiences • After the status of Business Manager Organization and Official Account or LINE Ads linked to Business Manager is "Verified", the verification process is done Start sharing or create resources within Business Manager and linked accounts

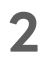

## **Business Manager**

## User Manual

| <ul> <li>Login to Business Manager</li> </ul>                 | 4      |
|---------------------------------------------------------------|--------|
| <ul> <li>Organization</li> </ul>                              | 7      |
| <ul> <li>Create organization</li> </ul>                       |        |
| <ul> <li>Business Information</li> </ul>                      | 11     |
| <ul> <li>Input business information</li> </ul>                |        |
| <ul> <li>Input registered information</li> </ul>              |        |
| <ul> <li>Business information verification</li> </ul>         |        |
| <ul> <li>Input Registered Information in</li> </ul>           |        |
| LINE Official Account Manager                                 |        |
| <ul> <li>Verify Provider Name in LINE Developer Co</li> </ul> | onsole |

| • Account Link                                           | 17 |
|----------------------------------------------------------|----|
| <ul> <li>Link LINE Official Account</li> </ul>           |    |
| • Link LINE Ads                                          |    |
| <ul> <li>Account link verification</li> </ul>            |    |
| <ul> <li>Organization verification</li> </ul>            |    |
| <ul> <li>Share LINE Tag / Audience</li> </ul>            | 25 |
| <ul> <li>Share LINE Tag and Audience</li> </ul>          |    |
| <ul> <li>Type of audiences that can be shared</li> </ul> |    |
| <ul> <li>Create LINE Tag / Audience</li> </ul>           | 37 |
| <ul> <li>Create LINE Tag</li> </ul>                      |    |
| <ul> <li>Create Audience</li> </ul>                      |    |
| • Users                                                  | 43 |
| <ul> <li>Roles and permissions</li> </ul>                |    |
| • Invite user                                            |    |
| • Edit user                                              |    |
| Remove user                                              |    |

# Login to Business Manager

LINE for Business

## Login to Business Manager

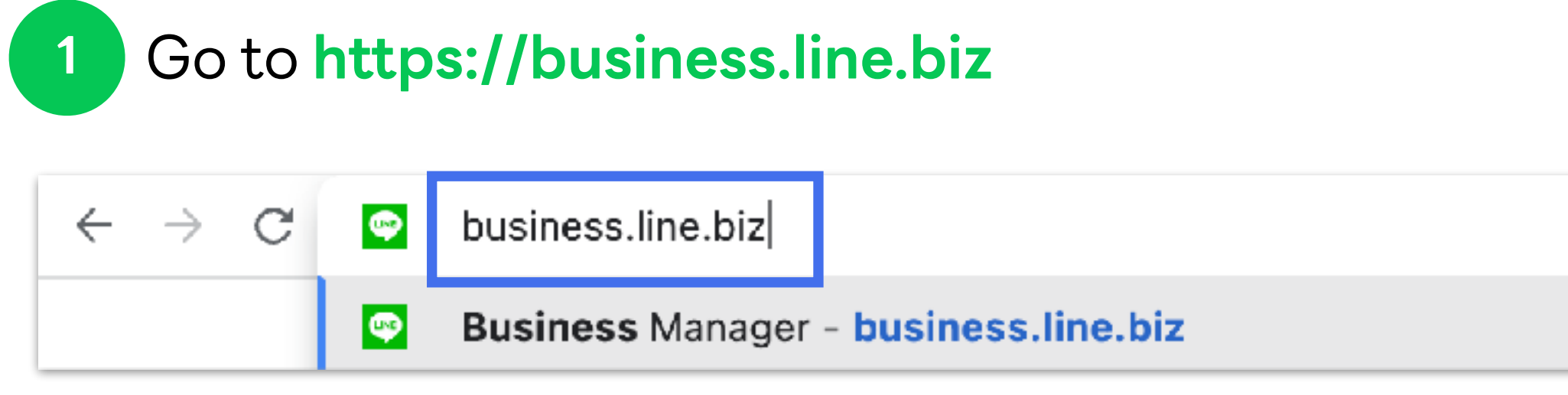

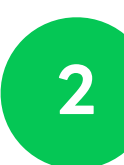

Login with your LINE account or Business account

| LINE                     |
|--------------------------|
| Log in                   |
|                          |
|                          |
| Log in w                 |
| С                        |
| By logging in to LINE Bu |
| (3) Ah                   |

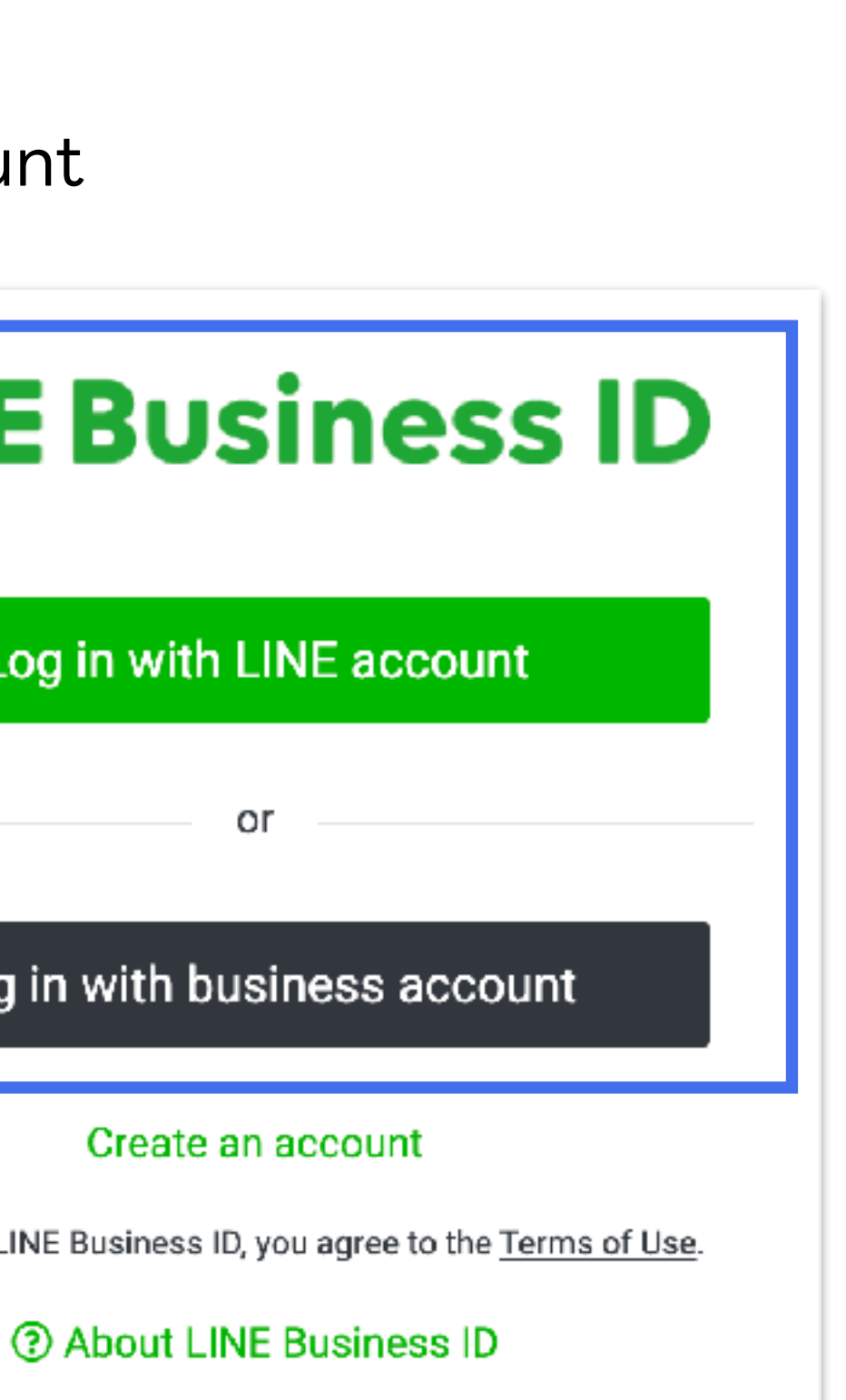

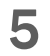

## Login to Business Manager

3 Select your Organization

| Business Mo | anager                                                                       |
|-------------|------------------------------------------------------------------------------|
|             | Organizations<br>Organizations you have permission to access are shown here. |
|             | Organizations                                                                |
|             | Name                                                                         |
|             | Test                                                                         |
|             | Test 1                                                                       |

LINE for Business

# Create organization Create organization Search by name Role Status Administrator Verified Administrator Verified

,

# Organization Create your Business Manager organization

## **Create Organization**

Organization is a representative of corporation or business owner in Business Manager.

| 1 | Click "Create organization" on the Business Manager's |
|---|-------------------------------------------------------|
|---|-------------------------------------------------------|

| Business Manager |                                                      |         |    |
|------------------|------------------------------------------------------|---------|----|
|                  |                                                      |         |    |
|                  | Organizations                                        |         |    |
|                  | Organizations you have permission to access are show | vn here | а. |
|                  | Organizations (2)                                    |         |    |
|                  | Name                                                 |         |    |
|                  | Test                                                 |         |    |
|                  | Test 1                                               |         |    |
|                  |                                                      |         |    |
|                  |                                                      |         |    |

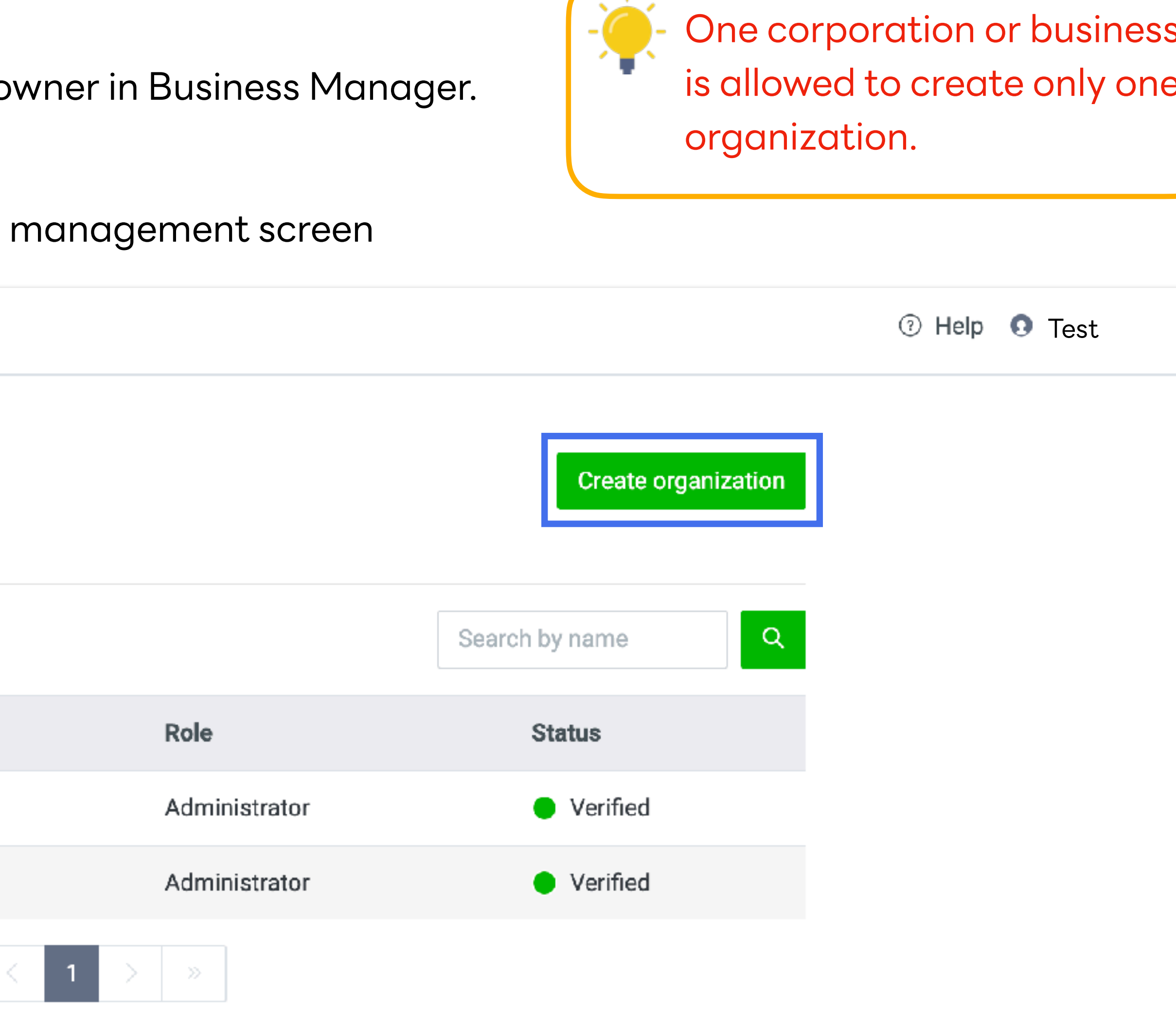

| S |  |
|---|--|
| Э |  |
|   |  |
|   |  |
|   |  |
| Ŧ |  |

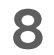

## **Create Organization**

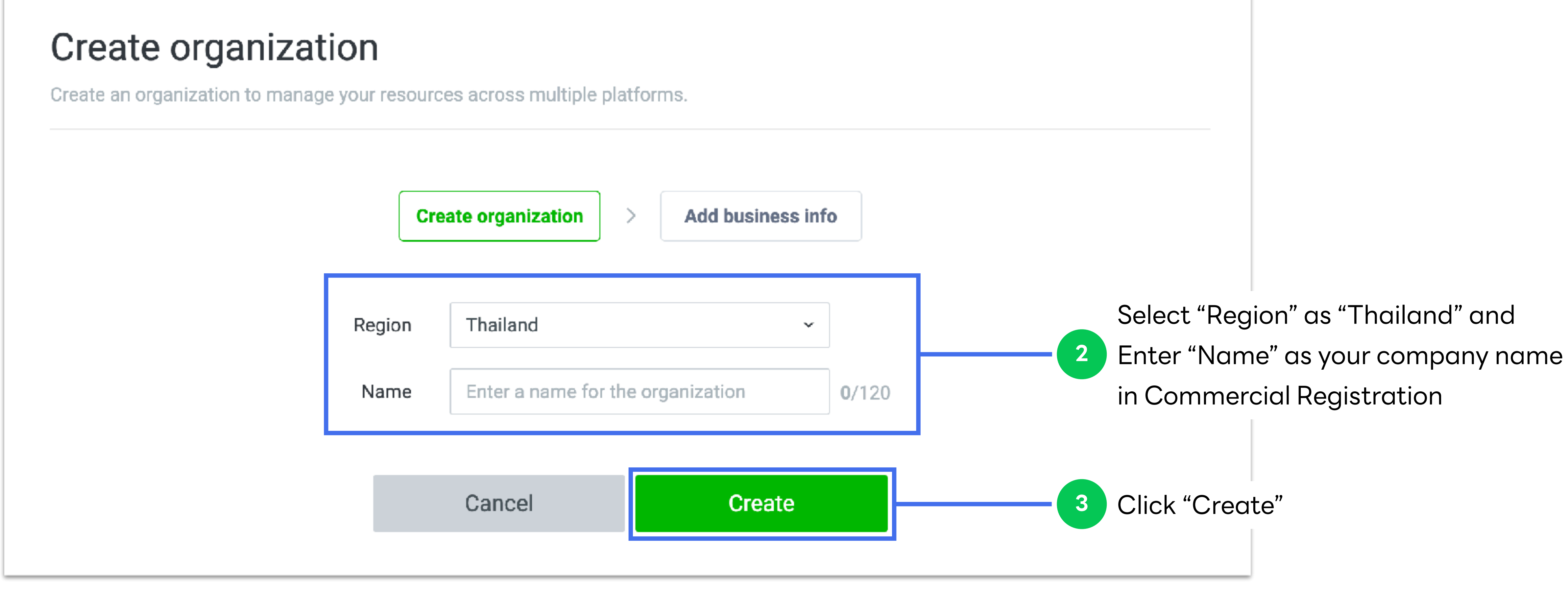

#### **LINE for Business**

## **Create Organization**

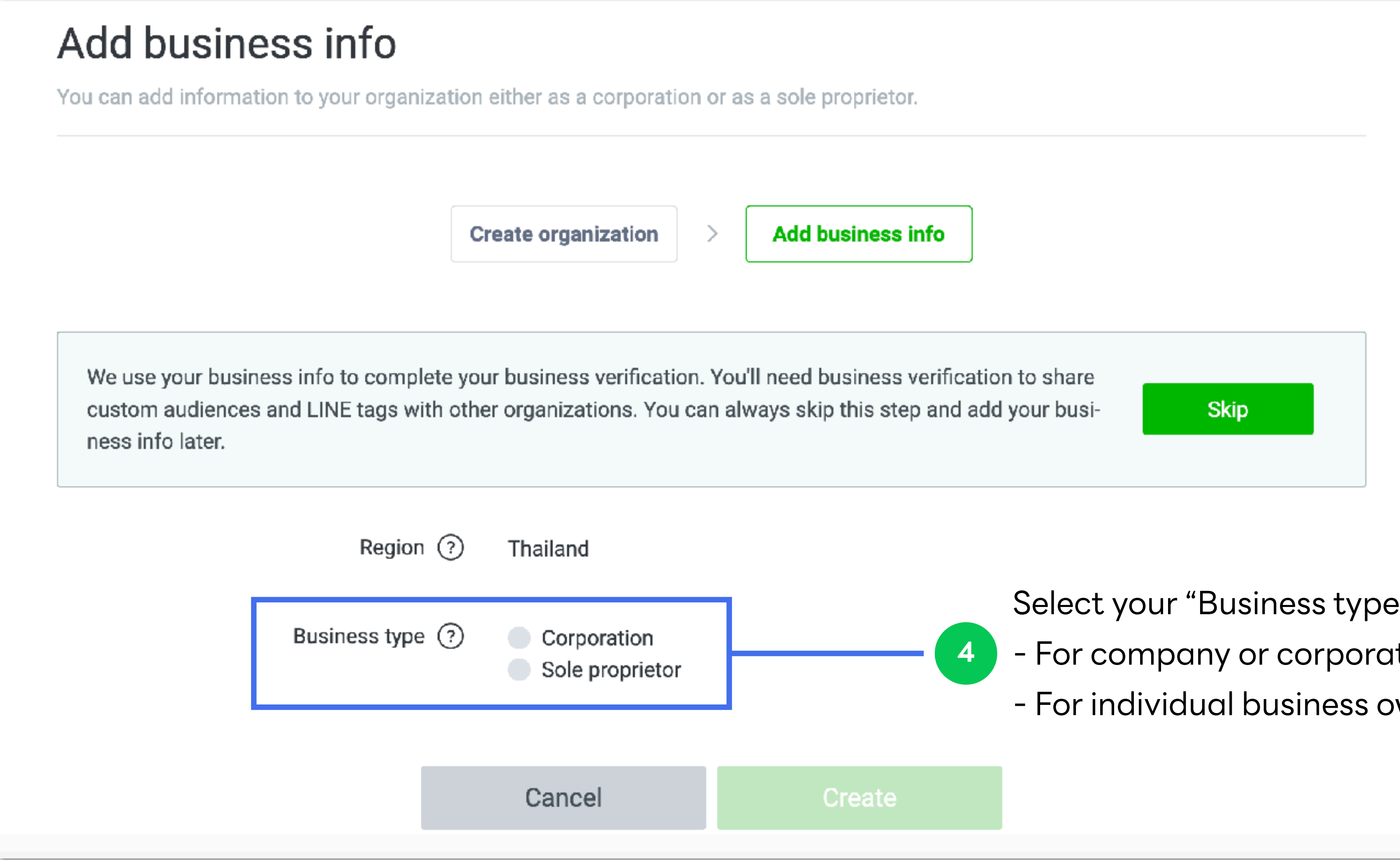

#### **LINE for Business**

| rietor.                    |      |  |
|----------------------------|------|--|
|                            |      |  |
| ness info                  |      |  |
|                            |      |  |
| ness verification to share |      |  |
| s step and add your busi-  | Skip |  |
|                            |      |  |
|                            |      |  |

Select your "Business type"

- For company or corporation, select "Corporation"
- For individual business owner, select "Sole proprietor"

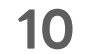

# **Business Information** Add business information to verify your business

LINE for Business

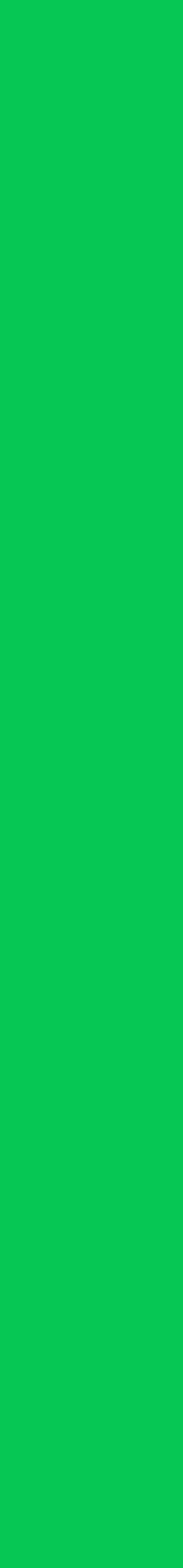

## **Business Information**

Business information can be registered right after opened organization or later for business verification. However, **this verification is required before sharing LINE Tags and Audience** within organization.

| Business Manager         | Test<br>BM11223344556                    |
|--------------------------|------------------------------------------|
| Accounts                 |                                          |
| LINE official accounts   | Business info                            |
| LINE ad accounts         | Manage the business info for your organi |
| Data                     |                                          |
| LINE tags                |                                          |
| Custom audiences         |                                          |
| Permissions              |                                          |
| Users                    |                                          |
| Associated organizations |                                          |
| Settings                 |                                          |
| Organizations            |                                          |
| Business info            |                                          |

LINE for Business

|                                                                                                    | ⑦ Help | 0 Test     | - |
|----------------------------------------------------------------------------------------------------|--------|------------|---|
|                                                                                                    |        | Unverified |   |
| No business info added yet.<br>What is business info for?<br>Add business info<br>Click "Add business info" |        |            |   |

## **Business Information**

Select your business type and input business information for organization verification

## Click "Create"

3

4

## **For Corporate**

| Add business info for your organization. |                                                                      | Unverified |
|------------------------------------------|----------------------------------------------------------------------|------------|
| Fegion (2)                               | Thailand                                                             |            |
| Bus ness type ()                         | Corporation     Sole proprietor                                      |            |
| Corporate Number 💿                       |                                                                      | 0/13       |
| Corporate name 💿                         |                                                                      | 0/120      |
| Posta code 🕐                             |                                                                      |            |
| Actress ③                                |                                                                      | 0/240      |
| Building 🕥                               |                                                                      | 0/120      |
| Website URL (2)                          |                                                                      | 0/240      |
| Mair phone number ⑦                      | +66                                                                  |            |
| Contact name (2)                         |                                                                      | 0/120      |
| Contact department 💿                     |                                                                      | 0/120      |
| Contact phone number ()                  | 166<br>Same as main phone number                                     |            |
| Contact extension number (optional)      |                                                                      | 0/5        |
| Contact email address 💿                  |                                                                      | 0/240      |
|                                          | we'll use this email address to contact you if we have any questions | В.         |
|                                          | Cancel Create                                                        |            |

**LINE for Business** 

## **For Individual Business Owner**

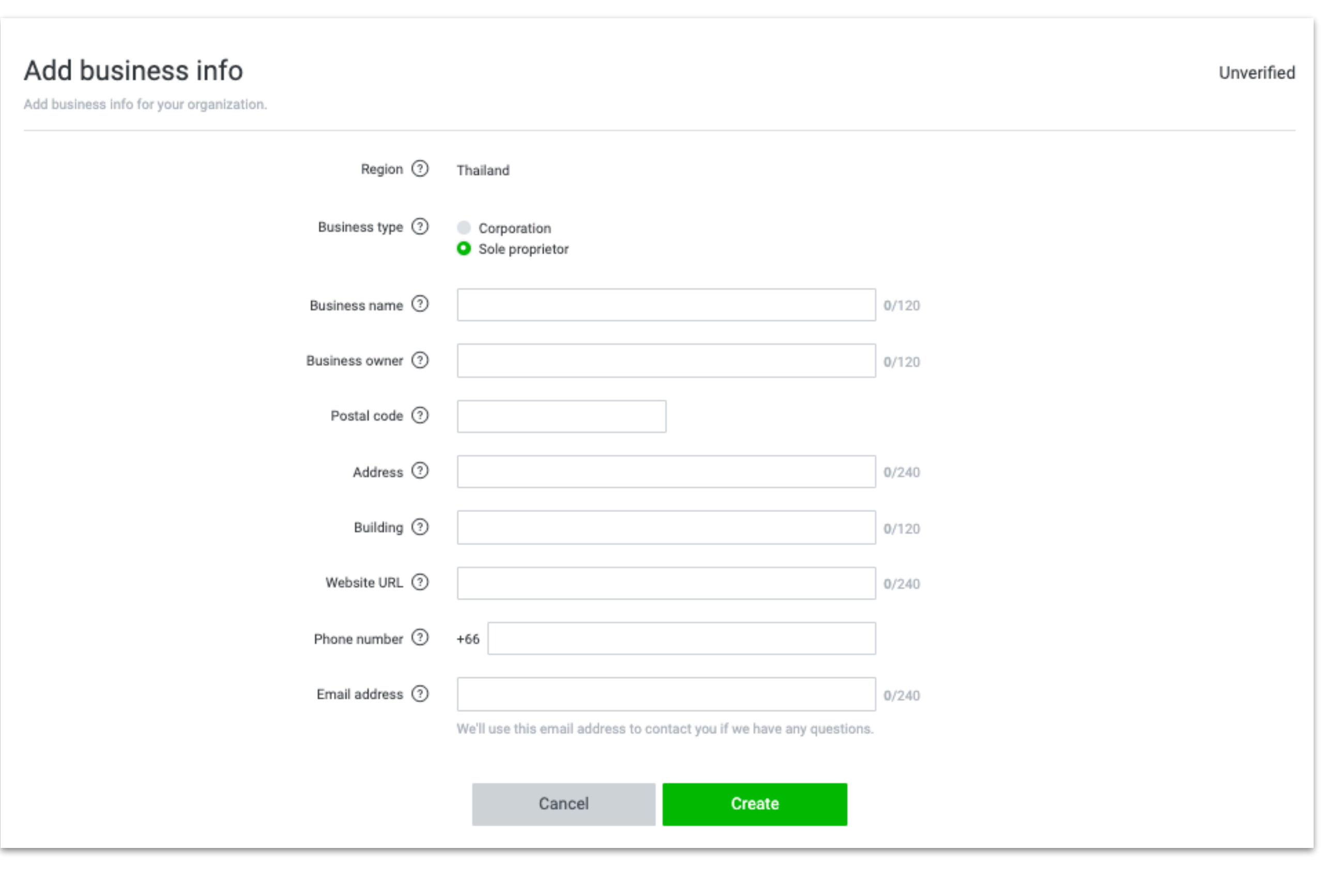

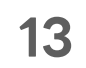

## **Business Information**

Email verification will be sent to the inputted "Contact email address" 5

|                         | Verfication email has been sent to contact email address.<br>Please verify the email to go through verification process.<br>Resent verfication email |      |
|-------------------------|----------------------------------------------------------------------------------------------------|------|
| Country 💿               | Japan                                                                                                    |      |
| Business type 💿         | Corporation                                                                                                    |      |
| Corporate number ③      | 5030002081691                                                                                                    |      |
| Name                    | Dentsu corporation                                                                                                    |      |
| Address                 | 東京都 新宿区 四谷1丁目6番1号                                                                                                    |      |
| Main phone number ③     | +B1 1111-1111-1111                                                                                                    | Edit |
| Contact name 🕥          | Taro Yotsuya                                                                                                    | Edit |
| Contact department ③    | General affairs                                                                                                    | Edit |
| Contact phone number 💿  | 81 1111-1111-1111                                                                                                    | Edit |
| Contact email address 🕥 | xyz@yc1suya.co.jp Verification in progress                                                                                                    | Edit |

① An e-mail will be sent to the address you've entered on your business information, so check your mailbox to complete your verification. ② If you cannot see the e-mail, click the re-send button on top to receive a new verification message. ③ When the verification is complete, the notification on the side of your e-mail address will be changed from 'verification in progress' to 'verified'.

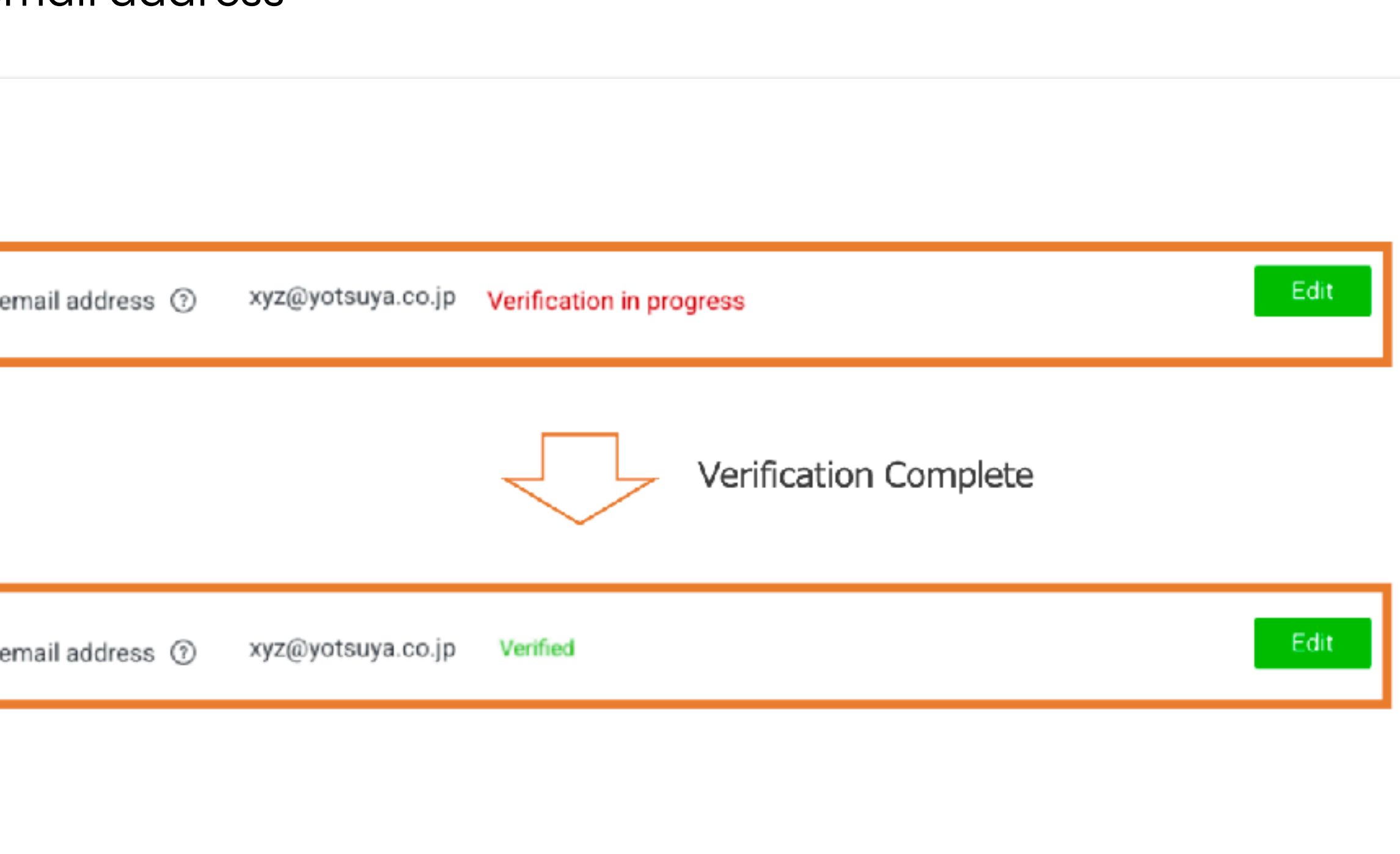

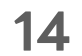

## Input Registered Information in LINE Official Account Manager

## Go to LINE Official Account Manager to input registered information which is required for account verification.

## Go to https://manager.line.biz/

| Home       | Notifications   | Insight | LINE VOOM   | Chats           | Profile | e MyCustomer                          |
|------------|-----------------|---------|-------------|-----------------|---------|---------------------------------------|
| ැබූ Settin | gs              | •       |             |                 |         |                                       |
| Acc        | ount settings   |         | Regi        | stered          | info    | C                                     |
| Man        | age permissions | 5       | Enter or e  | edit details re | elevant | to your account.                      |
| Res        | oonse settings  |         |             | Company de      | etails  | LINE Company (Thailand) Limited       |
| Mes        | saging API      |         |             |                 |         | 127 Gaysorn Tower, floor 14th Ratcha  |
| Regi       | stered info     |         |             |                 |         | 028415466                             |
| ကို Extens | sions           |         |             |                 |         | https://lineforbusiness.com/th/       |
|            |                 |         |             |                 |         | Edit                                  |
| Click      | "Registe        | red inf | O'' Account | manager de      | etails  | LINE Thailand / Advertising Technolog |
|            |                 |         |             | Ŷ               |         | <u>test@linecorp.com</u>              |
|            |                 |         |             |                 |         | Edit                                  |
|            |                 |         |             | Location de     | etails  | ready to wear                         |
|            |                 |         |             |                 |         | 028415466                             |
|            |                 |         |             |                 |         | Edit                                  |

#### **LINE for Business**

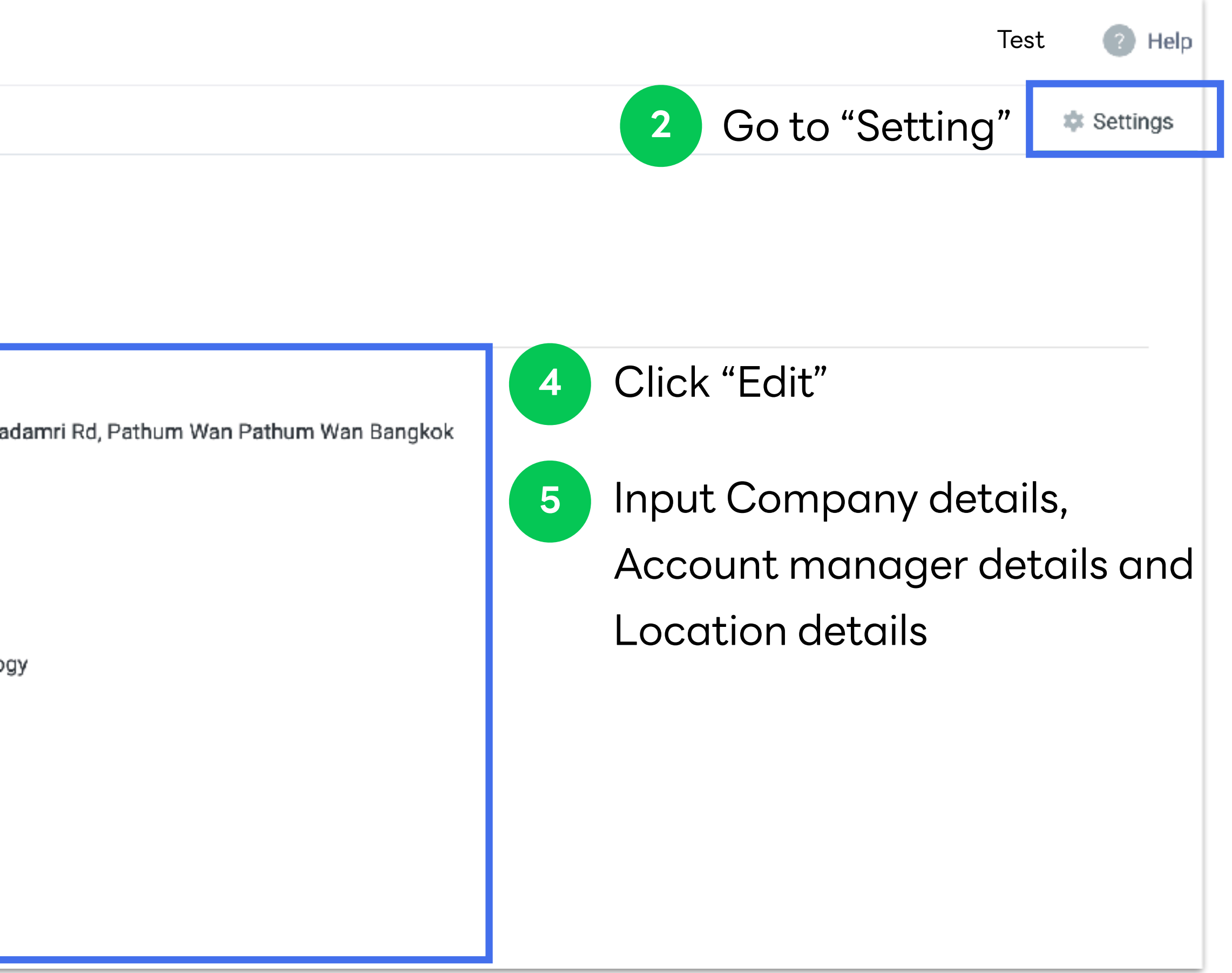

## Edit Provider Name in <u>LINE Developer Console</u>

If your LINE Official Account has been linked with any channels, please check whether **Provider Name** in LINE Developer Console is exactly the same as your Company name and Business Manager Organization.

Go to https://developers.line.biz/console/

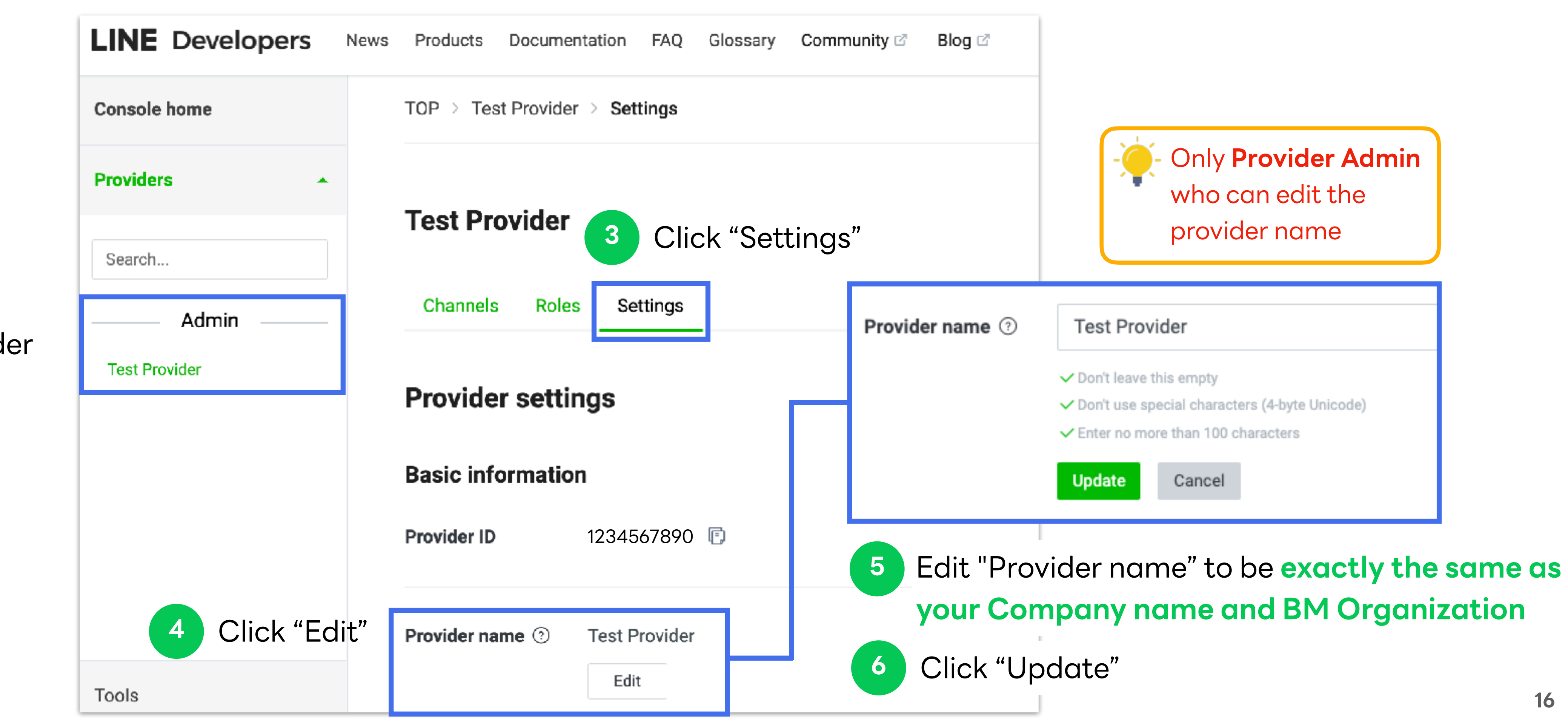

Select Provider

![](_page_15_Picture_5.jpeg)

![](_page_15_Picture_6.jpeg)

![](_page_15_Picture_7.jpeg)

# Account Link Link and Verify LINE Official Account and LINE Ads with Business Manager

LINE for Business

![](_page_16_Picture_2.jpeg)

## Link LINE Official Account with Business Manager

Login to Official Account Manager and select the account that you would like to link.

![](_page_17_Figure_2.jpeg)

3 Click "Link to Business Man

|         | Send a link request to an organization on Business Manager $$                                                                                                    |
|---------|----------------------------------------------------------------------------------------------------|
|         | Enter the Organization ID (BM + 11 digits) and generate an approval link.                                                                                                    |
|         | Organization ID example: BM11223344556 Generate link                                                                                                    |
|         | Close                                                                                                    |
|         |                                                                                                    |
|         | 5 Send the link to Business Manager Admin                                                                                                    |
|         | 5 Send the link to Business Manager Admin<br>Send a link request to an organization on Business Manager ×                                                                                                    |
| our ac- | 5 Send the link to Business Manager Admin<br>Send a link request to an organization on Business Manager ×<br>Share the following URL with an organization administrator on Business Manager.<br>(URL valid for 72 hours)<br>Once your request is approved, your account will be linked to the organization. You'll be<br>able to access the organization's audience data, LINE tags, and more.                                                                                                    |
| our ac- | 5       Send the link to Business Manager Admin         Send a link request to an organization on Business Manager       ×         Share the following URL with an organization administrator on Business Manager.       ×         URL valid for 72 hours)       Once your request is approved, your account will be linked to the organization. You'll be able to access the organization's audience data, LINE tags, and more.       You'll be able to access the organization's audience data, LINE tags, and more. |

![](_page_17_Picture_6.jpeg)

## Link LINE Official Account with Business Manager

When Business Manager Admin open the account link URL and login to Business Manager, they can approve or deny the request.

- Business Manager Admin to open the URL
- Click "Approve" if you would like to link this official account Click "Deny" if it is an unknown request

|   | Business Manager                                                                                                    |
|---|----------------------------------------------------------------------------------------------------|
|   | The LINE official account "test account" is requesting to link with organization "Test"                                                                                                    |
|   | Clicking "Approve" will link the LINE official account to your organization. The official account will be able<br>your organization's resources. After approving the link, you can restrict resource access by selecting whi<br>to share from the control panel. Note that once linked to your organization, you can only unlink the LINE<br>count by transferring it to a new organization. |
| , | Learn more about approving links between LINE official accounts and organizations                                                                                                    |
|   | Approve Reject                                                                                                    |

#### **LINE for Business**

6

e to use all of ich resources official ac-

## Link LINE Official Account with Business Manager

After Business Manager admin has approved, official account will be listed with status "Verification in progress"

8

LINE will verify your account linkage which takes arou

| Business Manager                                       | Test<br>BM11223344556                                                                                                   |      |
|--------------------------------------------------------|----------------------------------------------------------------------------------------------------|------|
| Accounts<br>LINE official accounts<br>LINE ad accounts | <b>LINE official accounts</b><br>Official accounts linked to your organization are shown here.<br>Official accounts (1) |      |
| Data<br>LINE tags                                      |                                                                                                    |      |
| Permissions                                            | @223auanq                                                                                                    | Test |

9

If the verification has passed, "Verified" status will be displayed and you can share resources from this account

| Official accounts (1) |      |
|-----------------------|------|
| ID                    | Name |
| @testaccount          | Test |

| und 3-5 wo | rking | days |
|------------|-------|------|
|------------|-------|------|

|             | c                        |
|-------------|--------------------------|
|             |                          |
|             |                          |
|             |                          |
|             |                          |
|             |                          |
| Туре        | Status                   |
| Direct link | Verification in progress |

![](_page_19_Picture_11.jpeg)

20

## Link LINE Ads with Business Manager

Login to LINE Ads Manager and select the account that would like to link.

Go to https://admanager.line.biz/

Go to "Ad Account Setting"

| $\equiv$ Ad account settings                                                                          |                                                 |              |
|----------------------------------------------------------------------------------------------------|-------------------------------------------------|--------------|
| ▲ To use this organization's resources, you nee<br>to use this organization's resources.<br>Copy link | d to send a link request to the organization    | admin for "  |
|                                                                                                    | LINE Official Account<br>basic ID or Premium ID | @testaccount |
|                                                                                                    | General information                             |              |
|                                                                                                    | Ad account name                                 | LINE Ads     |
|                                                                                                    | Target country                                  | Thailanc     |
|                                                                                                    | Time zone                                       | (GMT+7) Ba   |
|                                                                                                    | Currency                                        | тнв          |
|                                                                                                    | Business Manager(Optional)                      |              |
|                                                                                                    | Organization ID                                 | BM1122334    |
|                                                                                                    | Click "Edit"                                    | Edit         |
|                                                                                                    |                                                 |              |

#### **LINE for Business**

![](_page_20_Picture_6.jpeg)

![](_page_20_Figure_7.jpeg)

![](_page_20_Picture_8.jpeg)

## Link LINE Ads with Business Manager

When Business Manager Admin open the account link URL and login to Business Manager, they can approve or deny the request.

- 6
- Business Manager Admin to open the URL

Click "Approve" if you would like to link this account

Click "Deny" if it is an unknown request

is requesting to link with organization "Test" The LINE ad account "test account"

Clicking "Approve" will link the LINE ad account to your organization. The ad account will be able to use all of your organization's resources. After approving the link, you can restrict resource access by selecting which resources to share from the control panel. Note that once linked to your organization, you can only unlink the LINE ad account by transferring it to a new organization.

Learn more about approving links between LINE ad accounts and organizations

![](_page_21_Picture_11.jpeg)

Reject

![](_page_21_Picture_14.jpeg)

![](_page_21_Figure_15.jpeg)

![](_page_21_Picture_16.jpeg)

## **Account Link Verification**

## Account link and organization verification will be processed after an account is linked which LINE takes around 3-5 working days.

| Accounts<br>LINE official accounts<br>LINE ad accounts | LINE ad accounts linked to yo | nts<br>ur organization are shown here. |  |
|--------------------------------------------------------|-------------------------------|----------------------------------------|--|
| Data<br>LINE tags                                      | Ad accounts (2)               |                                        |  |
| Custom audiences                                       | ID                            | Name                                   |  |
| Permissions                                            | A12345678901                  | Test                                   |  |
| Users                                                  | A12345678902                  | Test1                                  |  |

![](_page_22_Picture_3.jpeg)

![](_page_22_Figure_5.jpeg)

- "Verified": Verification has been approved. The account can share audiences and LINE tags within organization.
- "Denied": Verification is denied. Please check your business information in Business Information in BM, Registered
  - Information in LINE Official Account Manager and Provider name in LINE Developer Console. Re-verification is required

![](_page_22_Picture_12.jpeg)

![](_page_22_Picture_13.jpeg)

## **Organization Verification**

| Business Manager                                      | r                    | Test •<br>BM11223344556                                                                                                    |
|-------------------------------------------------------|----------------------|----------------------------------------------------------------------------------------------------|
| Accounts LINE official accounts LINE ad accounts Data |                      | Business info<br>Manage the business info for your organization.<br>Region ? Thailand                                                                                                    |
| Organization Status                                   |                      | รา                                                                                                    |
| On hold                                               | After<br>least 1     | the registration is completed, verification status will<br>I account has been linked.                                                                                                    |
| Verification<br>in progress                           | <b>Wher</b><br>Input | <b>n at least 1 account has been linked, the verificatio</b><br>ted business information cannot be change at this st                                                                         |
| Verified<br>- Inc<br>- Co                             |                      | business verification has been verified. After "verified<br>ing:<br><b>ividual Business Owner</b> : unable to change business<br><b>rporate</b> : unable to change business type, corporatio |

![](_page_23_Picture_3.jpeg)

![](_page_23_Picture_4.jpeg)

## Account link and organization verification will be processed after an account is linked which LINE takes around 3-5 working days.

| 📫 💽 - 💽 Test -                                                     |
|--------------------------------------------------------------------|
| Verified                                                           |
|                                                                    |
| ຍລະເອັຍດ                                                           |
| be display as "On hold". Verification will be started once at      |
| <b>n will be processed</b> .<br>tage.                              |
| d" status, some business information cannot be updated as          |
| type, shop name, owner name<br>n number, corporation name, address |
|                                                                    |

![](_page_23_Picture_8.jpeg)

![](_page_23_Figure_9.jpeg)

LINE for Business

![](_page_24_Picture_3.jpeg)

## All LINE Tags and Audiences from linked accounts are listed in Data section after account link has been verified.

| Accounts                 |                                                          |        |
|--------------------------|----------------------------------------------------------|--------|
| LINE official accounts   | LINE tags                                                |        |
| LINE ad accounts         | LINE tags available to your organization are shown here. |        |
| Data                     | Create tag                                               |        |
| Custom audiences         | Name 🗧                                                   | ID ÷   |
| Permissions              | LINE Tag:20210915174716                                  | 12c106 |
| Users                    | 配信確認 - 配信確認                                              | 31c29e |
| Associated organizations | LINE Teg: 20210408200550                                 | 522008 |
| Settinas                 | EINE 189. 20210400200330                                 | 342060 |
| Accounts                 |                                                          |        |

#### Custom audiences

Manage your custom audiences here.

| Greate Guaturn augrence |
|-------------------------|
|-------------------------|

| ID            | Name | Audienc |
|---------------|------|---------|
| 9989497182806 | 52   | Phone N |
| 9331263058951 | 95   | Phone N |
| 9304554182268 | 59   | Phone N |
| 9247478141429 | Test | Phone N |

#### LINE for Business

Associated organizations

LINE official accounts

LINE ad accounts

Custom audiences

Data

LINE tags

Permissions

Users

Settings

Organizations

Business info

|                                 |                | Туре 🗧          |
|---------------------------------|----------------|-----------------|
| 6a2-a3a4-4cbc-8(c7-3057b7828e0f |                | Direct link     |
| edb-2224-40da-b0c0-91638174df43 |                | LINE ad account |
| 8b3-991a-467c-92c2-ef212ea2577d |                | Direct link     |
|                                 |                |                 |
| nce type                        | Estimated size | Туре            |
| Number Upload                   | 100 or fewer   | LINE Ads        |
| Number Upload                   | -              | LINE Ads        |
| Number Upload                   | 100 or fewer   | LINE Ads        |
| Number Upload                   | -              | Direct link     |

![](_page_25_Picture_9.jpeg)

"**Direct link**" : created from BM "**LINE Ads**" : shared from LINE Ads "**LINE Official account**" : shared from LINE Official Account

![](_page_25_Figure_11.jpeg)

![](_page_25_Picture_12.jpeg)

Both LINE Tags and Audiences can be shared between linked LINE Official Accounts and LINE Ads.

Go to "LINE official accounts" or "LINE ads accounts"

| Accounts<br>LINE official accounts<br>LINE ad accounts                                                                                                    | LINE official account<br>Official accounts linked to your organizat                                                                       | S<br>ion are shown here.                                                                                                    | LINE office<br>Manage resource               | cial account details:<br>sharing with this LINE official account.                                                                                                    |
|----------------------------------------------------------------------------------------------------|----------------------------------------------------------------------------------------------------|----------------------------------------------------------------------------------------------------|----------------------------------------------|----------------------------------------------------------------------------------------------------|
| Data<br>LINE tags<br>Custom audiences<br>Permissions<br>Users<br>Associated organizations                                                                                                    | Official accounts (1)<br>D<br>@428hklfc<br>Select account th<br>share resources to                                                        | Name<br>Test<br>And you would like to                                                                                                    | Add resource                                 | a with this LINE official account are shown here. Click "Add resource"                                                                                                    |
| If you manually s<br>LINE tags to sha<br>number of resources th<br>share is 200-resource<br>If your account has ma<br>resource to share, plea<br>"all resources" / "all cu<br>"all LINE tags" instead | select audiences /<br>re, the maximum<br>at <b>1 account can</b><br><b>re than 200-</b><br>ase select sharing<br><b>istom audiences</b> " | Add resource         Organization       Custom audience         All resources in the orga         All custom audiences in         All LINE tags in the orga | s LINE tags<br>inization<br>the organization | <ol> <li>There are 3 tabs</li> <li>"Organization": you can select to share all resources</li> <li>"Customer audiences": you can select specific audie that would like to share with this account</li> <li>"LINE tags": you can specific LINE tags that would like share with this account</li> </ol> |

![](_page_26_Picture_6.jpeg)

![](_page_26_Picture_9.jpeg)

![](_page_26_Picture_10.jpeg)

![](_page_26_Picture_11.jpeg)

![](_page_27_Picture_1.jpeg)

Select resources that you would like to share to the selected account

## **Customer audiences tab**

| Add re | source                    |                      | ×                             |
|--------|---------------------------|----------------------|-------------------------------|
| Orga   | nization Custom audiences | LINE tags            |                               |
|        |                           | All accounts         | ∽ Search by name or ID        |
|        | ID                        | Name                 | In customer audience tab,     |
|        | 7795599933067             | audience             | you can filter audience by    |
|        | 8115706155941             | Navy3-test           | account or search by name/id. |
|        | 4238478520239             | phone number test 3  | 0                             |
|        | 2017983978666             | PhoneNumberUploa     | d: 202205101520               |
|        | 4530817668348             | PhoneNumberUploa     | d: 202209191035               |
|        | 7516267191712             | PhoneNumberUploa     | d: 202209201655               |
|        | 5121618519836             | Web Traffic Audience | e: 202208290941               |
|        | 8332907975032             | Web Traffic Audience | e: 202209011359               |
|        | -                         | Cancel Add res       | Ource 4 Click "Add resource   |

#### LINE for Business

## LINE tags tab

| Add re | source                                | × |  |  |  |  |  |
|--------|---------------------------------------|---|--|--|--|--|--|
| Orga   | ganization Custom audiences LINE tags |   |  |  |  |  |  |
|        | Name                                  |   |  |  |  |  |  |
|        | LINE Display Ads                      |   |  |  |  |  |  |
|        | Common                                |   |  |  |  |  |  |
|        | LINE Tag:20220421094108               |   |  |  |  |  |  |
|        | Test ([Test]                          |   |  |  |  |  |  |
|        | [TEST]                                |   |  |  |  |  |  |
|        | LINE Tag: MyShop sc-heimdall-prod     |   |  |  |  |  |  |
|        | To display in                         |   |  |  |  |  |  |
|        | LINE Tag:20220328175948               |   |  |  |  |  |  |
|        | Cancel Add resource                   |   |  |  |  |  |  |

e" to confirm

28

After shared resources, it will be automatically displayed in the selected LINE Official Accounts or LINE Ads.

## LINE Official Account - Shared audience from Business Man

| LINE Official Account 🛛 🖉 Test                       | 🕆 @testaccount 🛛 🚨 🖗 Response ma                                     | ode : Chat                                |                      |                  |                     |
|------------------------------------------------------|----------------------------------------------------------------------|-------------------------------------------|----------------------|------------------|---------------------|
| Home Notifications Insight                           | LINE VOOM Chats Profile MyCustomer                                   |                                           |                      |                  |                     |
| Card-based messages                                  | Audiences<br>Choose specific conditions to categorize the people you | want to reach. This will help make your l | proadcasts more targ | eted.            |                     |
| Reward cards<br>Surveys                              | LINE Official Account Manager Business Manager                       | F                                         | Data so              | urce - Audien    | ce name             |
| 🕑 Chat screen 🗸                                      |                                                                      |                                           |                      |                  |                     |
| Greeting message                                     | Audience name                                                        | Туре                                      | Volume ③             | Created          | Data source         |
| Rich menus<br>On-Air                                 | To display                                                           | Phone number                              | 0                    | 11/18/2021 17:23 | Business<br>Manager |
| Data controls     Audiences     Tracking (LINE tags) |                                                                      | < 1 >                                     |                      |                  |                     |

| C        | C | e | r |
|----------|---|---|---|
| <b>U</b> | Э |   | • |

![](_page_28_Picture_8.jpeg)

29

## LINE Official Account - Shared LINE tag from Business Manag

| + Rich media messages<br>Rich messages                                     | - Tr | acking (LINE tags)<br>ek conversions from broadcasts and mak | e custom audiences by adding LINE ta | ags to your website. |               |  |
|----------------------------------------------------------------------------|------|--------------------------------------------------------------|--------------------------------------|----------------------|---------------|--|
| Rich video messages<br>Card-based messages                                 |      | Tracking status ③                                            | Tracking                             |                      |               |  |
| 🗒 Outreach                                                                 | •    |                                                              | Pause tracking                       |                      |               |  |
| Coupons<br>Reward cards                                                    |      | Share LINE tags ③                                            | Sharing                              |                      |               |  |
| Surveys                                                                    |      |                                                              | Pause sharing                        |                      |               |  |
| Chat screen                                                                | •    | LINE tags shared with you                                    | LINE Official Account Manager        | Business Manager     |               |  |
| Greeting message                                                           |      |                                                              |                                      |                      |               |  |
| D' I                                                                       |      |                                                              | Name                                 |                      |               |  |
| Rich menus<br>On-Air                                                       |      |                                                              | Name<br>To display                   |                      |               |  |
| Rich menus<br>On-Air<br>Data controls                                      | -    |                                                              | Name<br>To display                   |                      |               |  |
| Rich menus<br>On-Air<br>Data controls<br>Audiences<br>Tracking (LINE tags) | •    | Tag status                                                   | Name Name                            | Status               | Last activity |  |

|  | Ig | er |  |
|--|----|----|--|
|--|----|----|--|

30

## LINE Ads - Shared audience from Business Manager

![](_page_30_Figure_2.jpeg)

#### Audiences 🕑

| + New audience | Show audience overlap per | centage <u> Delete</u>                                 |
|----------------|---------------------------|--------------------------------------------------------|
| Ad Manager     | Business Manager          |                                                        |
| 🗆 🗘 ID 🕲       | Audience name             | Audience type ②                                        |
| 5584657691541  | PhoneNumberUpload: 20211  | 1231204 Phone Number Audience shar<br>Business Manager |

![](_page_30_Picture_6.jpeg)

![](_page_30_Picture_7.jpeg)

## LINE Ads - Shared LINE tag from Business Manager

| ENU Ad manager                                                                              |                                                                                                    |  |  |
|---------------------------------------------------------------------------------------------|----------------------------------------------------------------------------------------------------|--|--|
| <ul> <li>Manage</li> <li>Ad manager</li> <li>Bulk upload</li> <li>Change history</li> </ul> | <ul> <li>Reports and figures</li> <li>Performance report</li> <li>Tracking (LINE tag)</li> <li>Custom conversions</li> </ul> |  |  |
| Tracking (LINE tag) Shared LINE t                                                           | ags Business Manager                                                                                                    |  |  |
| Business Manager<br>LINE tags shared via Business Manager                                   |                                                                                                    |  |  |
| Shared by LINE Tag:20211118172251                                                           |                                                                                                    |  |  |

|                                                      | Admin - State - Admin - Admin |
|------------------------------------------------------|----------------------------------------------------------------------------------------------------|
| Shared library                                       | 🖉 Settings                                                                                                    |
| Media                                                | <ul> <li>Manage permissions</li> </ul>                                                                                                    |
| Audience                                             | <ul> <li>Ad account settings</li> </ul>                                                                                                    |
| <ul> <li>Product catalogs</li> </ul>                 |                                                                                                    |
| <ul> <li>Resubmit landing page for review</li> </ul> |                                                                                                    |
| <ul> <li>Creative Lab C<sup>*</sup></li> </ul>       |                                                                                                    |

32

Each type of audience from each data source can be delivered to the specified targets.

## **Smart Channel**

| Data Source   | Data Type           | Content                                                | Delivery Target                                             |
|---------------|---------------------|--------------------------------------------------------|-------------------------------------------------------------|
|               | Image click         | Audience who clicked image                             | LINE Ads *2 *3                                              |
| Smart Channel | Watching video      | Audience who contacted with ads videos                 | LINE Official Account<br>*1 *2 *4<br>(Retargeting, Exclude) |
|               | Action button click | Number of click on action button (Click here for more) |                                                             |

- Only verified or premium accounts can use Business Manager. **x**1
- Delivery of messages that implies targeting an individual or delivery of LINE ads are prohibited. ×2
- You can use Talk Head View Custom as one of the campaign types for LINE ads. жЗ
- The minimum audience size that is able to be shared to another LINE Official Account is 100, and the minimum size for delivery is 50. ×4

#### **LINE for Business**

![](_page_32_Figure_11.jpeg)

Each type of audience from each data source can be delivered to the specified targets.

## LINE Ads

| Data Source | Data Type                   | Content                                             | Delivery Target                                                                                             |
|-------------|-----------------------------|-----------------------------------------------------|----------------------------------------------------------------------------------------------------|
|             | IDFA upload                 | Audience list of uploaded IDFAs *3                  |                                                                                                    |
|             | Phone number upload         | Audience list of uploaded phone number              |                                                                                                    |
|             | Email upload<br>Web Traffic | Audience list of uploaded email address             | LINE Ads *2<br>(Retargeting, Exclude, LAL)<br>LINE Official Account<br>*1 *2<br>(Include, exclude delivery) |
|             |                             | Audience based on the tracking data from a LINE tag |                                                                                                    |
| LINE Ads    | Watch video                 | Audience who have contact with ads videos           |                                                                                                    |
|             | App event                   | Audience of app events                              |                                                                                                    |
|             | Friends / Blocked users     | Audience of friends / blocked users engaged in Ads  |                                                                                                    |
|             | LAL                         | Audience similar to the source audience             | LINE Ads<br>(Retargeting, Exclude)                                                                          |

- Only verified or premium accounts can use Business Manager. **×**1
- Delivery of messages that implies targeting an individual or delivery of LINE ads are prohibited. ×2
- \*3 Use of Audience Match is needed.

#### **LINE for Business**

![](_page_33_Picture_9.jpeg)

Each type of audience from each data source can be delivered to the specified targets.

## **LINE Official Account**

| Data Source           | Data Type      | Content                                                                         | Delivery Target                                                  |  |
|-----------------------|----------------|---------------------------------------------------------------------------------|------------------------------------------------------------------|--|
|                       | Impression     | Audience of users who opened your messages in the past                          |                                                                  |  |
|                       | Click          | Audience of users who clicked on a link in your messages in the past            | LINE Ads *2<br>(Retargeting, Exclude, LAL)                       |  |
| LINE Official Account | User ID upload | Audience list of uploaded user IDs *5 *6                                        |                                                                  |  |
|                       | Chat tag       | Audience list of people tagged with a tag of your choice in one-on-one chats *6 | LINE Official Account<br>%1 %2 %4<br>(Include, exclude delivery) |  |
|                       | IDFA upload    | Audience list of uploaded IDFAs *3                                              |                                                                  |  |
|                       | Friend Path    | Audience who friended your account via select paths                             |                                                                  |  |
|                       | Web Traffic    | Audience based on the tracking data from a LINE tag                             |                                                                  |  |

- Only verified or premium accounts can use Business Manager. хl
- Delivery of messages that implies targeting is prohibited. ×2
- Use of Audience Match is needed. **\***3
- The minimum audience size that is able to be shared to another LINE Official Account is 100, and the minimum size for delivery is 50. ×4
- \*5 Use of Messaging API is needed.
- \*6 For Audience type that requires only 1 for deliver on CMS, if the audience is shared via BM, the minimum size for delivery will be 50.

#### **LINE for Business**

![](_page_34_Picture_13.jpeg)

Each type of audience from each data source can be delivered to the specified targets.

## **Business Manager**

| Data Source           | Data Type           | Content                                             | Delivery Target                            |
|-----------------------|---------------------|-----------------------------------------------------|--------------------------------------------|
| LINE Business Manager | IDFA upload         | Audience made up of IDFAs that you upload *3        | LINE Ads *2<br>(Retargeting, Exclude, LAL) |
|                       | Phone number upload | Audience list of uploaded phone number              |                                            |
|                       | Email upload        | Audience list of uploaded email address             | LINE Official Account<br>%1 %2 %4          |
|                       | Web traffic         | Audience based on the tracking data from a LINE tag | (Retargeting, Exclude)                     |

- Only verified or premium accounts can use Business Manager. **x**1
- Delivery of messages that implies targeting an individual or delivery of LINE ads are prohibited. ×2
- Use of Audience Match is needed. жЗ
- The minimum audience that can be shared to LINE Official account is 100, and the minimum size for delivery is 50. ×4

#### **LINE for Business**

![](_page_35_Figure_11.jpeg)

# Create LINE Tags / Audiences

LINE for Business

![](_page_36_Picture_2.jpeg)

![](_page_36_Picture_3.jpeg)

## **Create LINE Tag**

LINE Tags can be created in Business Manager for sharing to linked accounts under organization.

| 1 Go to "LINE                                          | Etags"                                                   |
|--------------------------------------------------------|----------------------------------------------------------|
| Accounts<br>LINE official accounts<br>LINE ad accounts | LINE tags available to your organization are shown here. |
| Data<br>LINE tags                                      | Create tag 2 Click "Create tag"                          |
| Custom audiences                                       | Name 🗘                                                   |
| <b>Permissions</b><br>Users                            | LINE ag:20210915174716<br>配信6 認 - 配信確認                   |
| Associated organizations Settings Organizations        | Create tag<br>You can create up to 10 LINE tags.         |
| Business info                                          | Name LINE Tag:20211117170656                             |
|                                                        | Car                                                      |

![](_page_37_Picture_5.jpeg)

![](_page_37_Figure_6.jpeg)

![](_page_37_Figure_7.jpeg)

![](_page_37_Figure_8.jpeg)

## **Create LINE Tag**

After created LINE Tag, list of available tags and details will be displayed in Data section.

| Accounts                 |                                                          |                                                     |
|--------------------------|----------------------------------------------------------|-----------------------------------------------------|
| LINE official accounts   | LINE tags                                                |                                                     |
| LINE ad accounts         | LINE tags available to your organization are shown here. | 5 Click on I                                        |
| Data                     | Create tag                                               |                                                     |
| LINE tags                |                                                          | Tag details: LINE Tag:2                             |
| Custom audiences         | Name 🌣                                                   | View LINE tog details and tracking codes here       |
|                          | LINE Tag:20210915174716                                  | Status                                              |
| Permissions              |                                                          | Name                                                |
| Users                    | 配信確認 - 配信確認                                              | Base code                                           |
| Associated organizations |                                                          | Conversion                                          |
|                          | LINE Tag: 20210408200550                                 |                                                     |
| Settinas                 |                                                          | Track with LINE tags                                |
|                          |                                                          | Base code                                           |
|                          |                                                          | Volument in contribution LINE tags bases parts into |

#### <!-- LINE Tag Base Code --> <!-- Do Not Modify --> <script> (function(g,d.o)( window.....lt..conf..host = tr.line beta.me'; // setting beta domain

#### Conversion code

Add a conversion code to the web page where you wish to measure conversions. Place the conversion code immediately after the base code.

<script> \_it('send', 'cv', {

type: "Conversion" ),['12c105a2 a3a4 4cbc 8fc7 3057b7828e0f']); </script>

#### Custorn event code

less.)

<script> Hennel Ind. C

#### LINE for Business

## LINE Tag name to see detail

| 210915174716 | Set |
|--------------|-----|
|              |     |

| Last contact | Status   |
|--------------|----------|
|              | Inactive |
|              | Inactive |

You must insert the LINE tags base code into your web page's header code to allow the tag to measure your conversions. Either insert the code in the <head>...</head> section of your page yourself or use the tag manager.

Use custom events to categorize your web pages and track events of your choice. Change the tag's "CustomEvent" to any custom name and add it to your custom event when creating a custom audience. (Your custom event name must be 20 characters or

![](_page_38_Picture_21.jpeg)

![](_page_38_Picture_22.jpeg)

## **Create Audience**

Audience can be created from uploading Web Traffic Audience, IDFA/AAID, Phone Number or Email Address.

|   | 1 Go to "Custom audiences"                             |  |                                                |                 |             |  |  |
|---|--------------------------------------------------------|--|------------------------------------------------|-----------------|-------------|--|--|
|   | Accounts<br>LINE official accounts<br>LINE ad accounts |  | Custom audience<br>Manage your custom audience | CES<br>es here. |             |  |  |
| ſ | Data                                                   |  | Create custom audience 👻                       | 2               | Click "Crea |  |  |
|   | LINE tags<br>Custom audiences                          |  | Web Traffic Audience<br>IDFA/AAID Upload       | lame            |             |  |  |
|   | Permissions                                            |  | Phone Number Upload<br>Email Address Upload    | i2              |             |  |  |
|   | Users<br>Associated organizations                      |  | 9331263058951                                  | 95              |             |  |  |
|   | Settings                                               |  | 9304554182268                                  | 59              |             |  |  |
|   | Organizations<br>Business info                         |  | 9247478141429                                  | test            |             |  |  |

#### LINE for Business

### ate custom audience" and select type of audience

| Audience type       | Estimated size | Туре        |        |
|---------------------|----------------|-------------|--------|
| Phone Number Upload | 100 or fewer   | LINE Ads    |        |
| Phone Number Upload | -              | LINE Ads    |        |
| Phone Number Upload | 100 or fewer   | LINE Ads    |        |
| Phone Number Upload | -              | Direct link | Delete |

40

earch by name

Q

## **Create Audience**

![](_page_40_Picture_1.jpeg)

| Create an Email Ad | dress Upload Audience                                                                                                    |
|--------------------|----------------------------------------------------------------------------------------------------|
| Name 🔞             | EmailAddressUpload: 202111171628 32/120                                                                                                    |
| Data type 🕥        | <ul> <li>Unhashed data</li> <li>Hashed data</li> </ul>                                                                                                    |
| Data file 🛞        | Select a file containing your audience's email address-<br>es                                                                                                    |
|                    | <ul> <li>Please don't include any column headers. The first row of the file should begin with the first email address in the list</li> <li>Include only a single email address per row.</li> <li>Email addresses must be 120 characters or fewer and include only letters, numbers, underscores (_), hyphens (-), per ods (.), and @ marks. Any other characters, including commas or "+" marks are unsupported.</li> <li>It may take some time to upload and hash all email addresses.</li> <li>The maximum uploadable file size is 20 MB (1.5 million rows).</li> <li>Your file must be in CSV or TXT format.</li> </ul> |

| eate an audience of peo | ople wh | o visited your website based o | n LINE tag tracking | g data | а.     |
|-------------------------|---------|--------------------------------|---------------------|--------|--------|
| Name                    | ?       | Web Traffic Audience: 202      | 111171632           |        | 34/120 |
| LINE tag                | 0       | -                              |                     | ¥      |        |
| Include people who      | (?)     | Everyone who visited the       | website             | ~      |        |
| Data retention period   | ?       | 30                             | days                |        |        |

| Create an audience based on up                                                                                                    | AAID Upload Audience                                       |                |  |  |
|----------------------------------------------------------------------------------------------------|------------------------------------------------------------|----------------|--|--|
| Name 🕐                                                                                                    | IDUpload: 202111171631                                     | <b>22</b> /120 |  |  |
| Data file 🧿                                                                                                    | Select a file containing your audience's<br>IDFAs or AAIDs | Upload         |  |  |
| <ul> <li>Please don't include any column headers. The first row of the file should begin with the first AAID in the list.</li> <li>Include only a single IDFA or AAID per row.</li> <li>Multiple IDFA or AAIDs separated by commas are not supported.</li> <li>The maximum uploadable file size is 60 MB (1.5 million rows).</li> <li>Your file must be in CSV or TXT format.</li> </ul> |                                                            |                |  |  |

![](_page_40_Picture_7.jpeg)

## **Create Audience**

Created audience will be displayed in the list. In order to overwrite data, you can edit or re-upload data.

| Accounts<br>LINE official accounts | Custom audi             | ences          |         |
|------------------------------------|-------------------------|----------------|---------|
| LINE ad accounts                   | Manage your custom audi | ences here.    |         |
| Data<br>LINE tags                  | Create custom audience  | -              |         |
| Custom audiences                   | ID                      | Name           | Edit    |
| Permissions                        | 9989497182806           | 52             | Make cr |
| Users<br>Associated organizations  | 9331263058951           | 95             |         |
| Settings<br>Organizations          | 9304554182268           | 59             |         |
| Business info                      | 9247478141429           | test           |         |
|                                    | 4 Cli                   | ck on audience | name    |

to overwrite data

#### LINE for Business

## Web Traffic Audience

hanges to your Web Traffic Audience here.

| Name                  | ? | test                 |             |               | <b>4</b> /120 |
|-----------------------|---|----------------------|-------------|---------------|---------------|
| LINE tag              | ? | test bm tag          |             |               |               |
| Include people who    | ? | Everyone who visited | the website |               |               |
| Data retention period | ? | 30                   |             |               |               |
|                       |   | _                    |             |               | _             |
|                       |   |                      | Cancel      | Overwrite     |               |
|                       |   |                      |             |               |               |
|                       |   |                      | 5 Click "   | Overwrite" to | save          |

42

![](_page_42_Picture_0.jpeg)

Invite and Manage Users under Business Manager

LINE for Business

![](_page_42_Picture_3.jpeg)

## **Roles and Permissions**

There are 4 types of Business Manager roles which each role has different privileges as following:

|                                   | Administrator | Operator | Operator (Data only) | User (View only)                    |
|-----------------------------------|---------------|----------|----------------------|-------------------------------------|
| Manage<br>Organization            |               |          |                      |                                     |
| Manage Users                      |               |          |                      |                                     |
| Manage Accounts                   |               |          |                      |                                     |
| Link OA/LAP<br>Accounts           |               |          |                      | (View linked accounts only)         |
| Manage LINE Tags<br>and Audiences |               |          |                      | (View LINE Tags and Audiences only) |
| Create LINE Tags<br>and Audiences |               |          |                      |                                     |

44

## Invite User

![](_page_44_Figure_1.jpeg)

| Business Manager         | Test<br>BM11223344556                                   |
|--------------------------|---------------------------------------------------------|
| Accounts                 |                                                         |
| LINE official accounts   | Users                                                   |
| LINE ad accounts         | Users with access permissions for your organization are |
| Data                     | Invite user                                             |
| Custom audiences         | Name 2 Click "Invite user                               |
| Permissions              | Test                                                    |
| Users                    | Test 1                                                  |
| Associated organizations | Test 2                                                  |
| Settings                 | Test 3                                                  |
| Organizations            | Test 4                                                  |
| Business info            | Test 5                                                  |
|                          |                                                         |

![](_page_44_Figure_4.jpeg)

## Manage User

## Edit User Role

| Business Manager         | Test<br>BM11223344556                            |
|--------------------------|--------------------------------------------------|
| Accounts                 |                                                  |
| LINE official accounts   | Users                                            |
| LINE ad accounts         | Users with access permissions for your organizat |
| Data                     | Invite user                                      |
| Custom audiences         | Name                                             |
| Permissions              | Test 1                                           |
| Users                    | Test 2                                           |
| Associated organizations | Test 3                                           |
| Cettingo                 | Test                                             |

#### LINE for Business

🕐 Help \, 🚺 Test 🝷 ion are shown here. Q Search by name Role Administrator Administrator Administrator Administrator

![](_page_45_Picture_5.jpeg)

![](_page_45_Picture_6.jpeg)

## Manage User

## Edit User Role

|   | User details: Test<br>Edit this user's permissions here. |                  |   |                                                             |
|---|----------------------------------------------------------|------------------|---|-------------------------------------------------------------|
|   | Organization permission                                  | <b>S</b><br>Role | ? | Administrator                                               |
| l |                                                          |                  |   | <ul> <li>3 Select new ro</li> <li>4 Click "Save"</li> </ul> |

![](_page_46_Figure_4.jpeg)

![](_page_46_Picture_5.jpeg)

![](_page_46_Picture_6.jpeg)

## Manage User

Remove User

| User details: Test<br>Edit this user's permissions here. |      |   |               |
|----------------------------------------------------------|------|---|---------------|
| Organization permissior                                  | าร   |   |               |
|                                                          | Role | ? | Administrator |
|                                                          |      |   |               |

![](_page_47_Figure_4.jpeg)

![](_page_47_Picture_6.jpeg)